## Creación de discos múltiples

Se pueden crear múltiples discos del mismo contenido.

1 Seleccione "CREAR DUPLICADO" y presione .

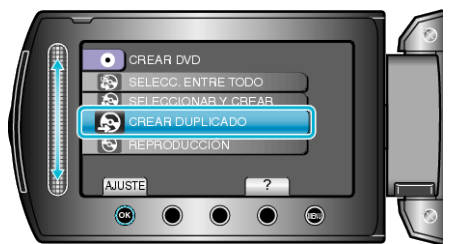

2 Seleccione el medio de la copia y presione .

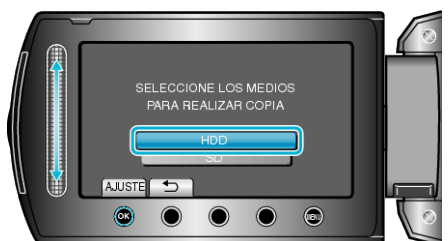

- El medio de la copia varía según el modelo.
- 3 Seleccione la fecha de creación desde el historial de creación y presione <sup>⊛</sup>.

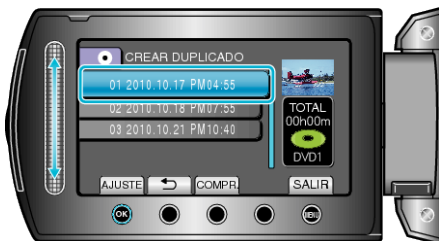

- Presione "COMPR." para comprobar el archivo a copiar.
- 4 Seleccione "EJECUTAR" y presione .

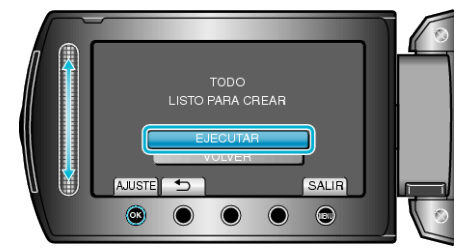

- Cuando aparezca "INTRODUCIR SIGUIENTE DISCO", cambie el disco.
- 5 Después de la copia, presione .

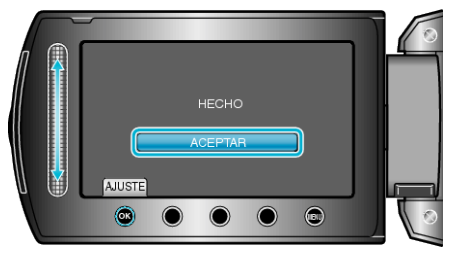

6 Cierre el monitor LCD y luego desconecte el cable USB.

## PRECAUCIÓN:-

- No apague la alimentación o quite el cable USB hasta que finalice la copia.
- No se pueden copiar los archivos que no se encuentren en la pantalla de índice durante la reproducción.

## NOTA:-

Para comprobar el disco creado, seleccione "REPRODUCCIÓN" en el paso 1.

• En el historial de creación se pueden almacenar hasta 20 de los datos más recientes.